Для записи к врачу через Интернет Вам необходимо зарегистрироваться на портале государственных услуг (<u>www.gosuslugi.ru</u>).

| (g) https://www.gosuslugi.nu              |                                                                                                    | <u>Ω</u> ≠ α         | 😫 + Google | P 4       | ↑ D-                                                                                                    |
|-------------------------------------------|----------------------------------------------------------------------------------------------------|----------------------|------------|-----------|----------------------------------------------------------------------------------------------------|
| - 🛞 = 11 🕸                                | Ваше местоположение: Российск                                                                                    | ая.Федерация.:       |            |           |                                                                                                    |
| ЭЛЕКТРОННОЕ<br>ПРАВИТЕЛЬСТВО<br>ГОСУСЛУТИ | Телефоны пода<br>в России 8 (800)                                                                                | аержки:<br>100-70-10 | Ли         | ный кабин | et:                                                                                                    |
| Госуслуги прозрачны как никогда!          | за границей: + 7 (499)                                                                                           | 550-18-39            |            |           |                                                                                                    |
|                                           | and the second second second second second second second second second second second second second second second |                      |            |           | and the second second se |

При регистрации на портале необходимо подтвердить свою личность. В настоящее время доступны следующие способы:

Получения кода активации регистрируемым почтовым отправлением через ФГУП «Почта России» С помощью электронной подписи

С более подробной информацией о процедуре подтверждения личности Вы можете ознакомиться на портале, нажав на кнопку «Регистрация.

После завершения процедуры регистрации Вам необходимо войти в личный кабинет на Портале (по адресу www.gosuslugi.ru).

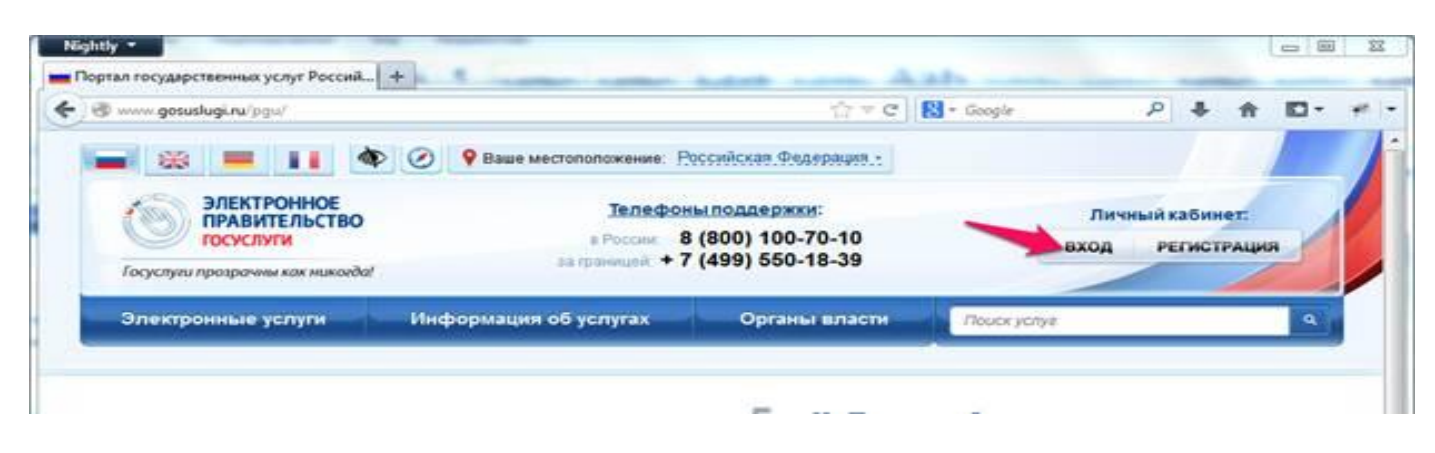

Перейдите в раздел Электронные услуги.

| Личный кабинет физического лица 🛛 +                                                           | 1. 2. 19 19                                            | R. Berger                                                                                                    |             |              |              |            |
|-----------------------------------------------------------------------------------------------|--------------------------------------------------------|----------------------------------------------------------------------------------------------------|-------------|--------------|--------------|------------|
| )                                                                                             |                                                        | - d ≠ C                                                                                                    | 😫 - Geogle  | P 4          | <del>۱</del> | <b>D</b> - |
| 🖬 😹 💻 🖬 🚳 Ø 9 Bau                                                                             | е местоположение: Росси                                | Аская Федерация -                                                                                                    |             |              |              |            |
| ЭЛЕКТРОННОЕ<br>ПРАВИТЕЛЬСТВО<br>ГОСУСЛУГИ<br>Госуслуги прозрачны как никогда!                 | Телефоны по<br>в России: 8 (80<br>ва границей: + 7 (49 | оддержки:<br>00) 100-70-10<br>99) 550-18-39                                                                                                    | л           | ичный кабине | нт.          | P          |
| Электронные услуги Информац                                                                   | ия об услугах                                          | Органы власти                                                                                                    | Поиск услуг |              |              | ٩          |
| Главная Личный кабинет Избранные услуги<br>Избранные услуги<br>Избранные услуги<br>Мои заявки | Мои данные                                             | начис                                                                                                    | сления      |              |              |            |
|                                                                                               |                                                        | and the second second sec |             |              |              |            |

Из списка органов власти выберите «Министерство здравоохранения Российской федерации» и затем вид услуги «Прием заявок (запись) на прием к врачу».

| Госуслуги прозрачны как никогда!                  | за границей. + 7      | (499) 550-18-39               |                                    | 2 |
|---------------------------------------------------|-----------------------|-------------------------------|------------------------------------|---|
| Электронные услуги — Инфо                         | ормация об услугах    | Органы власти                 | Поиск услуг                        | ٩ |
| Услуги для. Физических лиц (упроще                | нная реги 👻 🗌 По ведо | мствам 👻                      | 🗹 Только электронные услуги        |   |
| Министерство здравоохране<br>Российской Федерации | ния                   | Министерство<br>Российской Фе | экономического развития<br>дерации | v |
| Прием заявок (запись) на прием к врачу            | × >                   | Министерство                  | связи и массовых                   |   |
| Министерство культуры                             | v                     | коммуникаций                  | Российской Федерации               |   |

## Нажмите на кнопку «Получить услугу»

| Госуслу | га прозрачны как і | микогда!                                 | за границия. 🔶                           | (444) 000-18-24             |                         |
|---------|--------------------|------------------------------------------|------------------------------------------|-----------------------------|-------------------------|
| Элект   | ронные услуг       | и Инфор                                  | иация об услугах                         | Органы власти               | Почок услуг             |
| Главная | Karanor yonyr      | Министерство здрав                       | оохранения Российской Ф                  | едерации 🖉 Прием заявок (за | апись) на прием к врачу |
| 183     | tan n              | ИНИСТЕРСТВО ЗДРАЛ<br>рием заявок (запись | юохганения российс<br>) на прием к врачу | жой федерации               | ▶ Получить услугу       |
| 100     |                    |                                          |                                          |                             | + Дооздить в изоранное  |
| При     | ем заявон          | к (запись) н                             | а прием к вра                            | чу                          |                         |
|         | 1.2                | 5 1.22                                   |                                          |                             |                         |

Далее в низу страницы выберите «Оформить новое заявление» и нажать «Продолжить»

|          | 32058743 | Прием         | заёвок (зались) і | ка прием к врачу<br>Стр | Черновик заявления.<br>анища 1 из 4 |  |
|----------|----------|---------------|-------------------|-------------------------|-------------------------------------|--|
| Примечан | one      | Ipogonikumi 👔 | Onvenatio         |                         |                                     |  |
| 1 C      |          | 1             |                   |                         |                                     |  |

Заполнив обязательные поля (ФИО, пол, дата рождения, серия и номер документа, а также телефон) Нажмите**Далее.** 

| удостовен | ение личности пациен    | TA                      |               |               |  |
|-----------|-------------------------|-------------------------|---------------|---------------|--|
|           | • Тип документа         | • Паспорт гражданина РФ | Cexpertension | то о рождении |  |
|           | * Cepeta                |                         | •номер        |               |  |
|           | Выдая                   | E                       |               |               |  |
|           | Дата выдачи             | 0                       |               |               |  |
| KOHTAKTHA | Я ИНФОРМАЦИЯ            |                         |               |               |  |
|           | *Телефон                | 1                       |               |               |  |
|           | Адрес электронной почты |                         |               |               |  |
|           |                         |                         |               |               |  |

Например, для записи к врачу-терапевту ОБУЗ «Курская городская больница №З» на следующей странице Вам необходимо **выбрать врачебную** специализацию Терапия (нажмите на текст (Выбрать)

| Nightly *                            |                                                                                              |                                     |                     | Sugar Street       |           | 1    | - | ×    |
|--------------------------------------|----------------------------------------------------------------------------------------------|-------------------------------------|---------------------|--------------------|-----------|------|---|------|
| Прнем заявок (запись) на прием к вра | +                                                                                            |                                     | (19) (19)           |                    |           |      |   | 0.45 |
| Https://www.gosuslugi.ru/fed/service | s/s000/s2/serviceTargetiotIds-1                                                              | 2000000603                          | To a C I N + Google | p.                 | *         | n 10 |   | 4    |
| т. Пользовательское соллацения       | 2. УІ-формация в пациянте                                                                    | 3. Полон медицинской<br>организация | 4. Bufop spane      | 5. Buffee spenner  | - no-main | -    |   |      |
| Прием заяв                           | ок (запись)                                                                                  | на прием н                          | с врачу             | ния сохранен 24.12 | 2012 11   | 47   |   |      |
| *Врачебная<br>спецкалюацкя           | (Выбрать)                                                                                    |                                     |                     |                    |           | 77.0 |   |      |
| • Вид услуги                         | [Выбрать]                                                                                    |                                     |                     |                    |           |      |   |      |
| Вид оплаты                           | Пациенты с пописами ОМ                                                                       | : 3                                 |                     |                    |           |      |   |      |
| *Город /                             | [Buőparu]                                                                                    |                                     |                     |                    |           |      |   |      |
| населенный<br>лункт                  | Ухажите, пожалуйста, названи<br>населенного пункта, в котором<br>зелисаться на прием к еречу | е города /<br>желанте               |                     |                    |           |      |   |      |

Таким же образом выберите Вид услуги: (например «Прием (осмотр, консультация) врача-терапевта первичный»)

| tps://www. <b>gosuslugi.ru</b> /fed/servic | es/s603/s21serviceTargetExtId=- | 10000000603                         | 27 = C    83 - 0   | loogle   | 2 4 11                 | E3 - |
|--------------------------------------------|---------------------------------|-------------------------------------|--------------------|----------|------------------------|------|
| 1 Paradostrativation potresserver          | 2. Информация с тацианта        | 3. Понск медицинской<br>организации | 4. Budies apare    |          | ыбор арананы прокол    |      |
| Прием зачя                                 | ок (запись)                     | на прием к                          | Rnauv              |          |                        |      |
| * Bpaved                                   | цы услуг                        |                                     |                    | акрыть 🕄 | чанен 24.12.2012 11:47 |      |
| специализа<br>• Вид ус                     | e 1                             |                                     | 1                  | Найти    |                        |      |
| Вид опл                                    | Диспансерный прием              | (осмотр, консультация)              | врача-терапевта    | >        |                        |      |
| * Fog                                      | Прием (осмотр, консул           | ътация) врача-терапевт              | га первичный 🛛 🖌   |          |                        |      |
| a                                          | Прием (осмотр, консул           | ътация) врача-терапевт              | га повторный       | >        |                        |      |
| YT                                         | Профилактический при            | ием (осмотр, консульта:             | ция) врача-терапен | ira >    |                        |      |

## Для поля «Город/Населенный пункт» выбрать «Курская область», «Курск»

| Техролуки проврамии как<br>Территории КЛАДР<br>Развила<br>Приема За<br>Коровская обл<br>Раские Кировская обл<br>Кировская обл<br>Раские Курганская обл<br>Курская обл<br>Ленинградская обл<br>Серритории КЛАДР<br>Кострониская обл<br>Серритории КЛАДР<br>Серритории КЛАДР<br>Серритории КЛАДР<br>Серритории КЛАДР<br>Серритории КЛАДР<br>Серритории КЛАДР<br>Серритории КЛАДР                                                                                                    |                           |                             |           |                         |
|----------------------------------------------------------------------------------------------------|---------------------------|-----------------------------|-----------|-------------------------|
| Ссериние услу<br>Пазнал Ленный хоби<br>Прием 33<br>« Кановская обл ><br>Кыровская обл ><br>Кыровская обл ><br>Курская обл ><br>« Кановская обл ><br>« Кановская обл ><br>« Курская обл ><br>« Курская обл ><br>» Курская обл ><br>« Курская обл ><br>» Курская обл ><br>« Курская обл ><br>» Курская обл ><br>« Курская обл ><br>» Курская обл ><br>» Курская обл >                                                                                                    | Госуслуги презрачны как   | Территории КЛАДР            | закрыты 🕄 |                         |
| СССЛУМ СССЛУМ СССЛУМ СЛАДР СССИ В (800) 100-70-10<br>Сустуру проврание как<br>Сосунализации и сосунализации и сосуни и сосуни и сосуни и сосуни и сосуни и сосуни и сосуни и сосу                                                                                                    | Электронные услу          |                             |           | <b>A</b>                |
| Кемеровская обл<br>Кировская обл<br>Состромская обл<br>Кировская обл<br>Курганская обл<br>Курганская обл<br>Курская обл<br>Курская обл<br>Кировская обл<br>Кировская обл<br>Кир                                                                                                    | Плазная // Личный кабин   | <i>a</i>                    | Haitte    |                         |
| Примения на на на на на на на на на на на на на                                                                                                    |                           | Кемеровская обл             | > •       |                         |
| Прием за<br>«Вране<br>слещиаласа<br>«Видус<br>«Видус | 1. Ponunaranium e currane | Кировская обл               | >         | dop species runnes      |
| Средней<br>средней<br>средней<br>Вид ус<br>Вид ус<br>Курская обл<br>Ленинградская обл<br>Ленинградская обл<br>Электронные услу<br>Сохолим провромми ки<br>Сосуслуги провромми ки<br>Серение 8 (800) 100-70-10<br>Сохолим провромми ки<br>Серение 8 (800) 100-70-10<br>Сохолим провромми ки<br>Серение Сосуслуги провромми ки<br>Серение Сосуслуги провроми ки<br>Серение Сосуслуги провроми ки<br>Серение Сосуслуги провроми серение Сосуслуги провоние Сосуслуги провоние Сосуслуги провоние Сосуслуги Серение Сосуслуги Серение Сосуслуги провоние Сосуслуги провоние Сосуслуги провоние Сосуслуги провоние Сосуслуги Сули Сули Серение Сосуслуги Сули Сули Сули Сули Сули Сули Сули Сул                                                                                                    | Прием за                  | Костромская обл             | >         | awaw 24 12 2012 15:10   |
| Курская обл<br>Ленинградская обл<br>Ленинградская обл<br>Злектронные услу<br>Социально в состати в состати в состати состати сост                                                                                                    | *Врачес<br>специализа     | Курганская обл              | >         |                         |
| Ленинградская обл                                                                                                    | • Вид ус                  | Курская обл                 | >         |                         |
| Госуслуги предраммиках<br>Госуслуги предраммиках<br>Электронные услу<br>Социально услу<br>Поритории КЛАДР<br>В 1000 1000-70-10<br>В 1000 1000-70-10<br>В 1000-70-10<br>В 1000-70-100-70-10<br>В 1000-70-100-70-100-70-100-70-100-70-100-70-100-70-100-70-100-70-100-70-100-70-100-70-100-70-100-70-100-70-100-70-100-70-100-70-100-70-100-70-100-70-100-70-1                                                                                                    |                           | Ленинградская обл           | >         |                         |
| Госуслуги преврамни ках<br>Госуслуги преврамни ках<br>Электронные услу<br>Социально услу                                                                                                    |                           |                             |           |                         |
| Тесуслуги прозрачны как<br>Электронные услу<br>Опектронные услу                                                                                                    | госуслуги                 | # Peccair 8 (800) 100-/0-10 |           |                         |
| Электронные услу                                                                                                    | Госуслуги прозрачны как   | Территории КЛАДР            | закрыть 🕄 |                         |
| Raiter                                                                                                    | Электронные услу          |                             |           | <b>a</b>                |
| Transfer Construction Construction                                                                                                    | Плазнал // Личный кабин   | a                           | Haitty    |                         |
| Большесолдатский р-н                                                                                                    |                           | Большесолдатский р-н        | >         | Con agreement represent |
| Kypck r >                                                                                                    |                           | Курск г                     | >         |                         |
| Прием за                                                                                                    | Прием за                  | 1 million data              |           |                         |

Далее выберите медицинскую организацию (в примере это ОБУЗ «Курская городская больница №3»

| Jording and                  |                                                                                                    |                  | 11              |                       | • •       |
|------------------------------|----------------------------------------------------------------------------------------------------|------------------|-----------------|-----------------------|-----------|
| 07602887876040009.0073866448 | 2. Информация в лацианте 3. Присе 4 организаци                                                                  | малин-ской<br>ак | 4. Buffop space | 5. Bullop spanner re  | -         |
| Ірием заяв                   | ок (запись) на п                                                                                                | рием к в         | врачу           |                       |           |
| *Врачебная<br>специализация  | Тералия                                                                                                    | 0                | чернових занеле | ния сохранен 24.12.23 | 012 11.47 |
| • Вид услуги                 | Прием (осмотр, консультация) врача-                                                                             | • 😂              |                 |                       |           |
| Вид оплаты                   | Пациенты с полисами ОМС                                                                                         | 8                |                 |                       |           |
| *Город /                     | Курск г                                                                                                    | 8                |                 |                       |           |
| населенный<br>пункт          | Укажате, пожалуйста, название города /<br>населенного лункта, в котлоски желаете<br>записаться на прием к вречу |                  |                 |                       |           |
| ymuta                        | [Выбрать]                                                                                                    | 1                |                 |                       |           |
|                              | Укажите, пожалуйста, улицу, на которой<br>находится МО                                                          |                  |                 |                       |           |
| 👝 🛅 Feorpad                  | накоритон МО<br>ригнеская близость                                                                              |                  |                 |                       |           |
| U.                           | [Выбрать]                                                                                                    | 1                |                 |                       |           |
| * Bыбор                      |                                                                                                    |                  |                 |                       |           |

| якок (запись) на прием к врацу                                              | TANDUTE A                                                                                                    | анен 24 12:2012 11:47                                                                                                    |
|-----------------------------------------------------------------------------|----------------------------------------------------------------------------------------------------|----------------------------------------------------------------------------------------------------|
|                                                                             | and bits (                                                                                                    |                                                                                                    |
| ( e 1                                                                       | Найти                                                                                                    |                                                                                                    |
| ОБУЗ "Курская городская больница № 1 имени Николая<br>Сергеевича Короткова" | >                                                                                                    |                                                                                                    |
| ОБУЗ "Курская городская больница № 2"                                       | >                                                                                                    |                                                                                                    |
| ОБУЗ "Курская городская больница № 3"                                       | >                                                                                                    |                                                                                                    |
| ОБУЗ "Курская городская больница № 6"                                       | >                                                                                                    |                                                                                                    |
| ОБУЗ "Курская городская детская поликлиника № 5"                            | >                                                                                                    |                                                                                                    |
| ОБУЗ "Курская городская детская поликлиника № 8"                            | >                                                                                                    |                                                                                                    |
| ОБУЗ "Курская городская женская консультация № 7"                           | > .                                                                                                    |                                                                                                    |
|                                                                             | ЭПТИРЬ) НЭ ПЪИРМ К ВЪЗЦУ         МО         9         ОБУЗ "Курская городская больница № 1 имени Николая         Сергеевича Короткова"         ОБУЗ "Курская городская больница № 2"         ОБУЗ "Курская городская больница № 2"         ОБУЗ "Курская городская больница № 2"         ОБУЗ "Курская городская больница № 3"         ОБУЗ "Курская городская больница № 6"         ОБУЗ "Курская городская детская поликлиника № 5"         ОБУЗ "Курская городская детская поликлиника № 5"         ОБУЗ "Курская городская детская поликлиника № 5" | GROK (ЗЭПЦИСЬ) НЭ ПОНОМ К ВРЭЦУ         MO         9           ОБУЗ "Курская городская больница № 1 имени Николая         ОБУЗ "Курская городская больница № 2"         ОБУЗ "Курская городская больница № 2"         ОБУЗ "Курская городская больница № 2"         ОБУЗ "Курская городская больница № 3"         ОБУЗ "Курская городская больница № 3"         ОБУЗ "Курская городская больница № 5"         ОБУЗ "Курская городская детская поликлиника № 5"         ОБУЗ "Курская городская детская поликлиника № 5"         ОБУЗ "Курская городская детская поликлиника № 5" |

После выбора медицинской организации страница с заявкой будет выглядеть следующим образом

| tps://www.gosuslugi.ru/fed/service                        | ss/s603/s2?serviceTargetExtId=-1000000603                                                                      |                | 1일 후 C 🔀 • Google | Q                  | + 1       | 1 10 |
|-----------------------------------------------------------|----------------------------------------------------------------------------------------------------|----------------|-------------------|--------------------|-----------|------|
| 1. Пользовательское соллацения                            | 2. Унформация в пациенте 3. Понос м<br>организация                                                             | aman-cech<br>e | 4. Buffop spece   | 5. Buffip spanner  | norma     |      |
| Прием заяв                                                | ок (запись) на п                                                                                               | рием к         | врачу             |                    |           |      |
| *Врачебная специалюзация                                  | Тералия                                                                                                    | 8              | Черновик заявле   | ния сохранен 24.12 | 2012 11:4 | 7    |
| • Вид услуги                                              | Прием (осмотр, консультация) прача-те                                                                          | 8              |                   |                    |           |      |
| Вид оплаты                                                | Пациенты с пописами ОМС                                                                                        | 0              |                   |                    |           |      |
| *Город /                                                  | Курск г                                                                                                    | 8              |                   |                    |           |      |
| населенный<br>пункт                                       | Улажите, пожалуйста, название города /<br>населенного лунита, в котором иклаете<br>записаться на прием к ерену |                |                   |                    |           |      |
| yrasita                                                   | [Выбрать]                                                                                                    |                |                   |                    |           |      |
|                                                           | Укажите, пожалуйста, улицу, на которой<br>находится МО                                                         |                |                   |                    |           |      |
| 🕜 🧮 Feorpag                                               | рическая близость                                                                                              |                |                   |                    |           |      |
| <ul> <li>Выбор<br/>медицинской<br/>организации</li> </ul> | ОБУЗ "Курская городская больница №                                                                             | 8              |                   |                    |           |      |
|                                                           |                                                                                                    |                |                   | -                  |           |      |
| < Назад                                                   | Опис                                                                                                    | ание услуги    |                   |                    | > Ilaneo  |      |
|                                                           |                                                                                                    |                |                   |                    |           |      |

Далее Вам необходимо выбрать Врача нажав на (Выбрать)

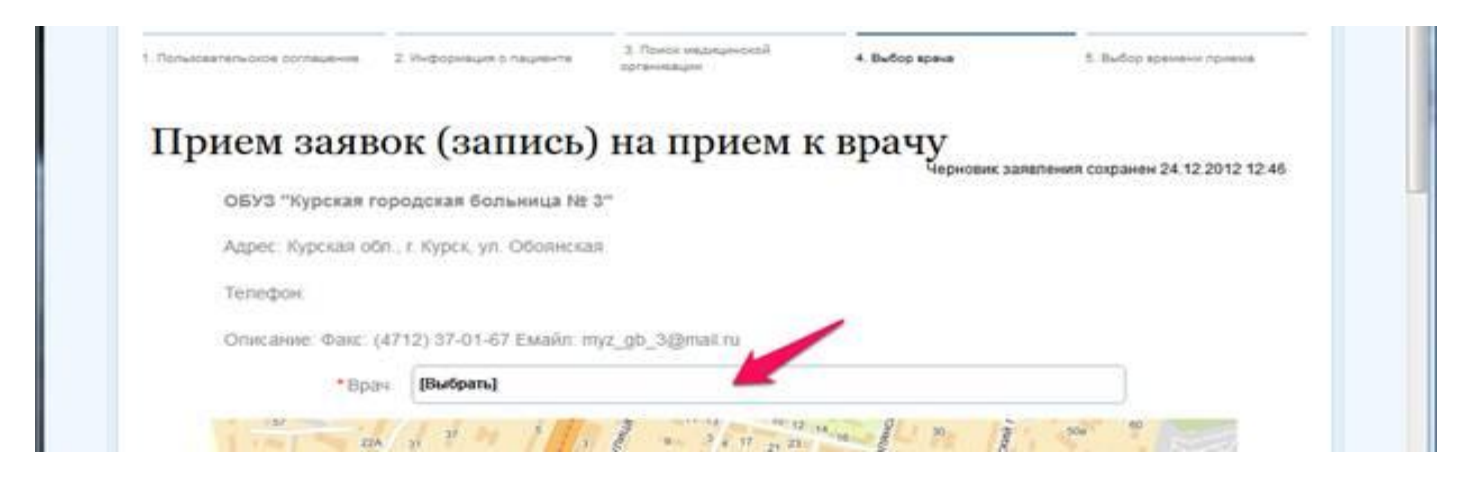

В открывшимся списке врачей медицинского учреждения выберите**врача** к которому Вам необходимо записаться. На примере это Белозерова В.И.

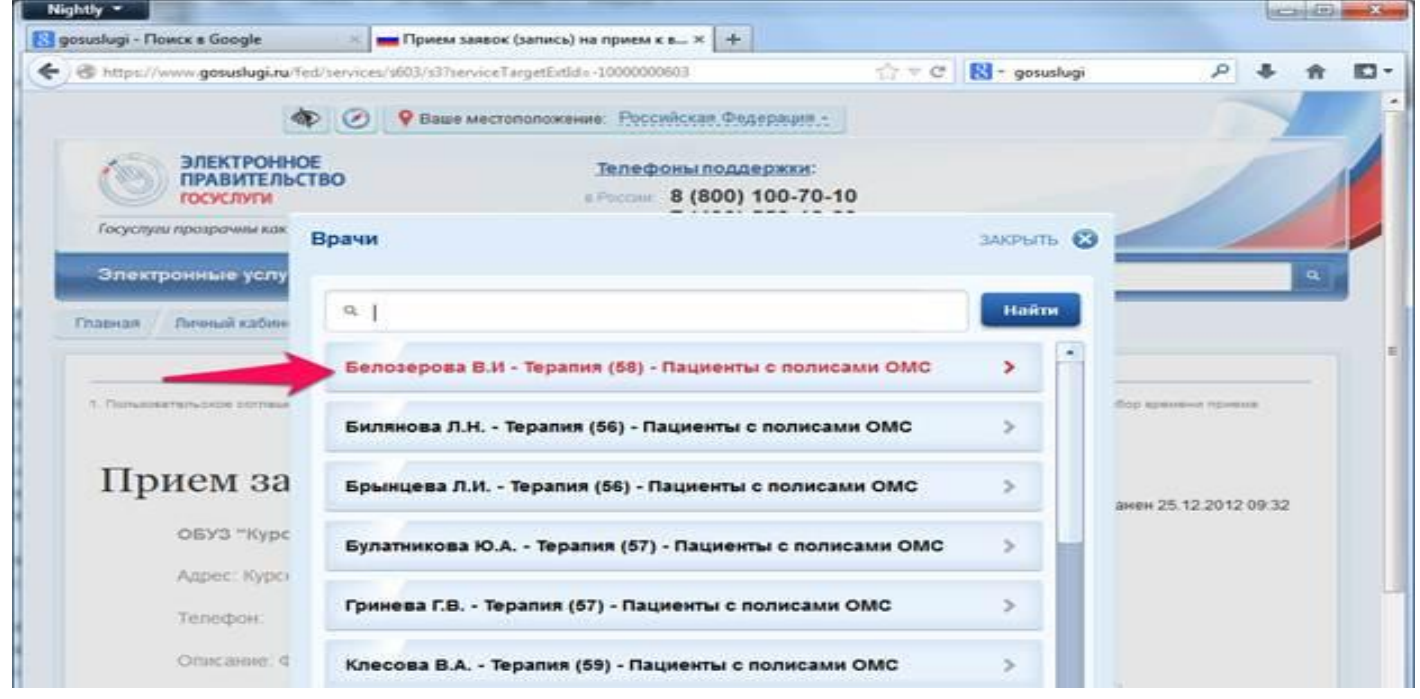

Выбрав врача нажмите кнопку далее внизу страницы.

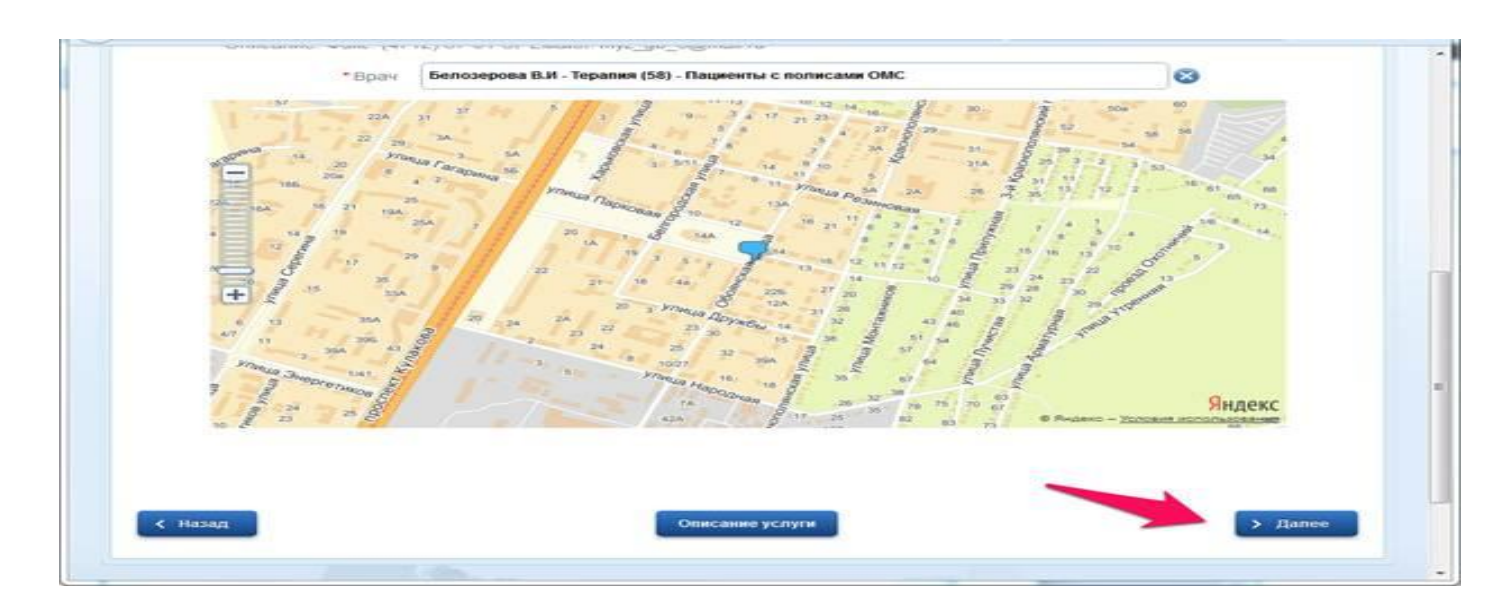

Теперь Вам необходимо выбрать датуна которую Вы хотите записаться на прием. Щелкните по тексту «Выбрать» как показано на рисунке.

| OEV3 "Experte reportera       | черновик заналения сокранен 25.12.2012 09.41 |
|-------------------------------|----------------------------------------------|
| OB/D Ryperan Topogeran        | u u u u u u u u u u u u u u u u u u u        |
| Адрес: Курская обп., г. Курск | к, ул. Обоянская                             |
| Телефон                       |                                              |
| Описание: Факс; (4712) 37-    | 01-67 EMaRn: myz_gb_3@mail ru                |
| Услуга: Прием (осмотр, кон    | сультация) врача-тералевта первичный         |
| Врач: Белозерова В.И - Тер    | алия (58) - Пациенты с полисами ОМС          |
| Кабинет: 58                   |                                              |
| * Дата                        | [Выбрать]                                    |
| *Время                        | [Basépara]                                   |
| Время резервируется на.       |                                              |
|                               |                                              |
|                               |                                              |
| Назад                         | е услуги > Подать заявление                  |

Выберите подходящую Вам дату на прием из списка доступных дат для записи к выбранному Вами ранее врачу. На примере это 26.12.2012г

| 1. Tonsabarrenso | De comavenie | <ol> <li>undobeaties e ustienes</li> </ol> | oprovidanjes.                          | < but op space             | 2 GP205 steven utnews         |
|------------------|--------------|--------------------------------------------|----------------------------------------|----------------------------|-------------------------------|
| Прие             | м заяв       | обуз "Курская г                            | ) на прием и<br>ородская больница NE : | К Врачу<br>Черновик заявле | ния сохранен 25.12.2012.09.55 |
|                  | Да           | та                                         |                                        | Закрыт                     | • 🛛                           |
|                  |              | Q.                                         |                                        | Най                        | и                             |
|                  |              | 25.12.2012                                 |                                        | )                          |                               |
| _                | -            | 26.12.2012                                 |                                        | 1                          |                               |
|                  |              | 28.12.2012                                 |                                        | 1                          |                               |
|                  |              | 31 12 2012                                 |                                        |                            |                               |

После выбора даты приема, аналогичным образом выберите время(щелкните по тексту «Выбрать»

|         | Черновик заявления сохранен 25.12.2012 09.55                   |  |
|---------|----------------------------------------------------------------|--|
|         | ОБУЗ "Курская городская больница NE 3"                         |  |
|         | Адрес: Курская обп., г. Курск, ул. Обоянская                   |  |
|         | Телефон                                                        |  |
|         | Описание Факс: (4712) 37-01-67 Емайл: myz_gb_3@mail.ru         |  |
|         | Услуга. Прием (осмотр, консультация) врача-тералевта первичный |  |
|         | Вран: Белозерова В.И - Терапия (58) - Пациенты с полисами ОМС  |  |
|         | Кабинет: 58                                                    |  |
|         | *Дата 26.12.2012 😵                                             |  |
|         | *Время [Выбрать]                                               |  |
|         | Время резервируется на:                                        |  |
|         |                                                                |  |
| ( Hazan | Описание услуги                                                |  |

Из открывшегося списка доступного на данный момент для записи времени выберите подходящее Вам время приема. На примере это 17:00

| 4. Burdop spane 6. Burdop spanene romana<br>SAKPE/TE 🛞<br>Haikman area 25.12.2012.09.55 |
|-----------------------------------------------------------------------------------------|
| ЗАКРЫТЫ 😸<br>Найти анен 25.12.2012.09.55                                                |
|                                                                                         |
| >                                                                                       |
| >                                                                                       |
| >                                                                                       |
|                                                                                         |

В завершении, чтобы подать заявку (записаться) на прием, нажмите кнопку «Подать заявление» внизу страницы

| A CONTRACTOR OF THE OWNER OF THE OWNER OWNER OWNER OWNER OWNER OWNER OWNER OWNER OWNER OWNER OWNER OWNER OWNER OWNER OWNER OWNER OWNER OWNER OWNER OWNER OWNER OWNER OWNER OWNER OWNER OWNER OWNER OWNER OWNER OWNER OWNER | ces/s603/s47serviceTargetExtIdo -1000000                                                                                                    | 0603                                             | ☆ v C N - Google                      | ٩                      | 4 1   | 1 |
|----------------------------------------------------------------------------------------------------|----------------------------------------------------------------------------------------------------|--------------------------------------------------|---------------------------------------|------------------------|-------|---|
| 1 Donabastervolos otrneuerve 2                                                                                                    | СИ-формация в пациенте организа,                                                                                                    | e B                                              | võop apa-a                            | 5. Выбор времени приех | **    |   |
| Прием заяво                                                                                                    | к (запись) на п                                                                                                    | рием к вр                                        | ачу                                   |                        |       |   |
|                                                                                                    |                                                                                                    |                                                  | Черновик заявления                    | сохранен 25.12.2012    | 09:55 |   |
|                                                                                                    | ОБУЗ "Курская городская                                                                                                    | больница № 3"                                    |                                       |                        |       |   |
|                                                                                                    | Адрес: Курская обл., г. Курск                                                                                                    | ул. Обоянская                                    |                                       |                        |       |   |
|                                                                                                    | Телефон.                                                                                                    |                                                  |                                       |                        |       |   |
|                                                                                                    | Описание: Факс: (4712) 37-0                                                                                                    | 1-67 Емайл: myz_gb_3                             | @mail.ru                              |                        |       |   |
|                                                                                                    | Услуга: Прием (осмотр, конс                                                                                                    | ультация) врача-тера                             | невта первичный                       |                        |       |   |
|                                                                                                    | Boay Eenotepoea B V - Tena                                                                                                    | алия (58) - Пасименты с                          | nonacawa OMC                          |                        |       |   |
|                                                                                                    | and the second second sec | and a second and the second second second second |                                       |                        |       |   |
|                                                                                                    | NationHett, 50                                                                                                    |                                                  |                                       |                        |       |   |
|                                                                                                    | *Дата                                                                                                    | 26.12.2012                                       | 8                                     |                        |       |   |
|                                                                                                    |                                                                                                    | (1000)                                           |                                       |                        |       |   |
|                                                                                                    | *Время                                                                                                    | 17:00                                            | 3                                     |                        |       |   |
|                                                                                                    | *Время                                                                                                    | 17:00                                            | e e e e e e e e e e e e e e e e e e e |                        |       |   |
|                                                                                                    | *Время<br>Время резервируется на                                                                                                    | 30 минут                                         | U                                     |                        |       |   |
|                                                                                                    | *Время<br>Время резервируется на:                                                                                                    | 30 минут                                         |                                       |                        |       |   |

После подачи заявки Вы можете просмотреть информацию о ней, нажав на кнопку «Информация по данному заявлению»

| Номер заявления 32  | 881112 Заявка на получение услуги успешно отправлена.                                 |  |
|---------------------|---------------------------------------------------------------------------------------|--|
| Мы хотим улучшить к | ачество услуг, предоставляемых на портале. Просим Вас принять участие в исследовании. |  |
| и заполнить анкету  |                                                                                       |  |
| Заполнить анкету    |                                                                                       |  |
|                     |                                                                                       |  |
|                     |                                                                                       |  |

Вы можете распечатать результат (кнопка «Просмотр») или просто обратиться в регистратуру медицинского учреждения. При обращении в регистратуру Вам необходимо иметь при себе страховой медицинский полис и документ, удостоверяющий личность.

| СПИСОК ДОКУМЕНТО | В ПО ЗАЯВЛЕНИЮ |     |      |            |  |
|------------------|----------------|-----|------|------------|--|
| Дата получения   | Результат      |     |      | Действие   |  |
| 25.12.2012 16:02 | 32881112.5     | đmi | HTML | В Просмотр |  |
|                  |                |     |      | 4          |  |

| A http://www.gosus                       | ugi.ru/pgu/serviceResult/getFileResult?filename=32735758.html&orderld=366951 | 1 ch = C | Soogle | م | + | Ĥ | D- | * |
|------------------------------------------|------------------------------------------------------------------------------|----------|--------|---|---|---|----|---|
| Вы записались на усл                     | угу «Прием (осмотр, консультация) врача-терапевта перви                      | чињий»   |        |   |   |   |    |   |
| Место оказания услуга                    | в. ОБУЗ "Курская городская больница № 3"                                     |          |        |   |   |   |    |   |
| Адрес:                                   | Курская обл., г. Курск, ул. Обоянская, д.16                                  |          |        |   |   |   |    |   |
| Телефон:                                 |                                                                              |          |        |   |   |   |    |   |
| Услута:                                  | Прием (осмотр, консультация) врача-терапевта первичный                       |          |        |   |   |   |    |   |
| Bpas:                                    | Белозерова В И                                                               |          |        |   |   |   |    |   |
| № кабинета:                              | 58                                                                           |          |        |   |   |   |    |   |
| Дата оказания услуги:                    | 26 декабря 2012                                                              |          |        |   |   |   |    |   |
| Время оказания услуги                    | n: 17:00                                                                     |          |        |   |   |   |    |   |
| ФИО пациента: И                          | ванов Иван Иванович                                                          |          |        |   |   |   |    |   |
| Телефон пациента: +                      | 7(951)0010101                                                                |          |        |   |   |   |    |   |
| Ваш номер очереди: А                     | A004-1                                                                       |          |        |   |   |   |    |   |
|                                          |                                                                              |          |        |   |   |   |    | - |
|                                          | <u>4</u> 0                                                                   |          |        |   |   |   |    |   |
| 14 A A A A A A A A A A A A A A A A A A A |                                                                              |          |        |   |   |   |    |   |

設備